## 信箱空間查詢

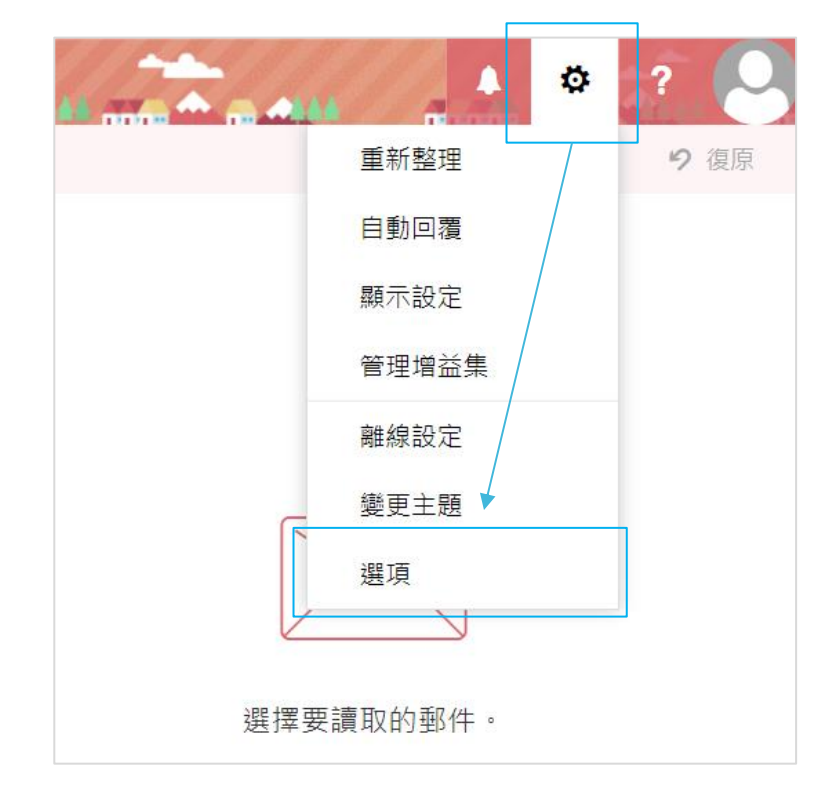

1. 開啟 Web mail,點選齒輪圖示,選擇【選項】。

2. 點選【一般】展開,點選【我的帳戶】,可檢視【信箱使用情況】。

| ■●●●                                                        |                                        |                                 |
|-------------------------------------------------------------|----------------------------------------|---------------------------------|
| €選項                                                         | 點選此處可展開細項                              |                                 |
| 快速鍵<br>▲一般<br>我的帳戶                                          | ● <sup>儲存</sup> × <sup>捨棄</sup><br>的帳戶 |                                 |
| 通訊群組<br>鍵盤快速鍵<br>管理增益集<br>行動裝置<br>離線設定<br>協助工具設定            | 姓氏                                     | 市/鎮                             |
| 精簡版<br>地區和時區<br>文字簡訊<br><b>∡ 郵件</b>                         | 測試帳號-002<br>電子郵件地址                     | ※ 若信箱容量額滿,會造成信箱<br>無法收信,必須刪除信件。 |
| ▲自動處理<br>自動回覆<br>復原傳送<br>收件匝和整理規則<br>比項部件報告                 | 公司電話                                   | 可以先刪除【刪除的郵件】的<br>信件,以釋放信箱空間。    |
| 业 以 部 计 報 古<br>標 示 為 已 讀 取<br>郵 件 選 項<br>讀 信 回 條<br>回 覆 設 定 | 傳真 住家電話                                | 信箱使用情况<br>                      |
| ▲ 帳戶<br>封鎖或允許<br>POP 與 IMAP                                 | 行動電話                                   |                                 |